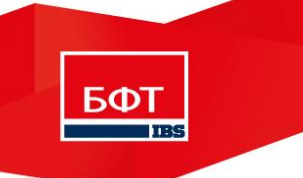

#### «Система автоматизации финансово-казначейских органов – Автоматизированный Центр Контроля исполнения бюджета» («АЦК-Финансы»)

#### Концепция проведения контролей по ч.5 ст.99 44-ФЗ

Версия 4.1

Листов 22

 $\bigcirc$  2017 OOO «Б $\Phi$ T»

#### Оглавление

| Введение                                                                                                    |
|----------------------------------------------------------------------------------------------------|
| 1. Работа с ЭД «План закупок» (контроль по п.1 ч.5 ст.99 44-ФЗ)4                                                                       |
| Контроль по п.1 ч.5 ст.99 44-ФЗ без использования личного кабинета органа контроля в ПУЗ ГИИС<br>«Электронный бюджет»5                 |
| Контроль по п.1 ч.5 ст.99 44-ФЗ с использованием личного кабинета органа контроля в ПУЗ ГИИС<br>«Электронный бюджет»                   |
| 2. Работа с планом-графиком (контроль по п.2а ч.5 ст.99 44-ФЗ)8                                                                        |
| Контроль по п.2а ч.5 ст.99 44-ФЗ без использования личного кабинета органа контроля в ПУЗ ГИИС<br>«Электронный бюджет»                 |
| Контроль по п.2а ч.5 ст.99 44-ФЗ с использованием личного кабинета органа контроля в ПУЗ ГИИС<br>«Электронный бюджет»9                 |
| 3. Работа с извещением об осуществлении закупки, документацией (контроль по п.26 ч.5 ст.99 44-Ф3)<br>                                  |
| Контроль по п.2б ч.5 ст.99 44-ФЗ без использования личного кабинета органа контроля в ПУЗ ГИИС<br>«Электронный бюджет»                 |
| Контроль по п.2б ч.5 ст.99 44-ФЗ с использованием личного кабинета органа контроля в ПУЗ ГИИС<br>«Электронный бюджет»                  |
| 4. Работа с протоколом определения поставщика (контроль по п.2в ч.5 ст.99 44-Ф3)14                                                     |
| Контроль по п.2в ч.5 ст.99 44-ФЗ без использования личного кабинета органа контроля в ПУЗ ГИИС<br>«Электронный бюджет»                 |
| Контроль по п.2в ч.5 ст.99 44-ФЗ с использованием личного кабинета органа контроля в ПУЗ ГИИС<br>«Электронный бюджет»                  |
| 5. Работа с проектом контракта (контроль по п.2г ч.5 ст.99 44-ФЗ)17                                                                    |
| 6. Работа с проектом информации о заключенном контракте (контроль по п.2д ч.5 ст.99 44-Ф3)18                                           |
| Контроль по п.2д ч.5 ст.99 44-ФЗ без использования личного кабинета органа контроля в ПУЗ ГИИС<br>«Электронный бюджет»                 |
| Контроль по п.2д ч.5 ст.99 44-Ф3 с использованием личного кабинета органа контроля в ПУЗ ГИИС<br>«Электронный бюджет»                  |
| Порядок работы в условиях некорректной работы ЕИС в части взаимодействия с «АЦК-Госзаказ» и формирования уведомлений о начале контроля |

#### Введение

- В рамках концепции рассматривается две схемы работы в автоматизированных Системах «АЦК-Финансы» и «АЦК-Госзаказ» («АЦК-Муниципальный заказ») для осуществления контрольных функций в соответствии с ч.5, ст. 99 Федерального закона №44-ФЗ.
- Первая схема осуществляется С применением личного кабинета органа контроля в ПУЗ ГИИС «Электронный бюджет». Для использования данной схемы необходимо чтобы субъекты контроля были включены в перечень подлежащих контролю субъектов (далее – перечень) в личном кабинете органа контроля в ПУЗ ГИИС «Электронный бюджет». В Системе «АЦК-Госзаказ» («АЦК-Муниципальный заказ»), для указанных субъектов контроля НЕ должен быть установлен признак «Контроль в сфере закупок для субъекта контроля, в соответствии со ст.99 Федерального закона 44-ФЗ, осуществляется в СКИБ, до выгрузки объектов контроля в ЕИС<sup>1</sup>». Необходимо обратить внимание, что при использовании данной схемы, размещение протоколов проведения аукциона осуществляется через ЭТП, поэтому в рамках взаимодействия систем «АЦК-Финансы» и «АЦК-Госзаказ» («АЦК-Муниципальный заказ») контроль протоколов по электронным аукционам не осуществляется.
- Вторая схема осуществляется БЕЗ применения личного кабинета органа контроля в ПУЗ ГИИС «Электронный бюджет». Для использования данной схемы необходимо исключить субъекты контроля из перечня подлежащих контролю субъектов в личном кабинете органа контроля в ПУЗ ГИИС «Электронный бюджет». В Системе «АЦК-Госзаказ» («АЦК-Муниципальный заказ»), для указанных субъектов контроля должен быть установлен признак «Контроль в сфере закупок для субъекта контроля, в соответствии со ст.99 Федерального закона 44-ФЗ, осуществляется в СКИБ, до выгрузки объектов контроля в ЕИС». При использовании данной схемы, для подтверждения факта прохождение контроля вместе с размещаемым объектом контроля в ЕИС также лолжен размешаться файл содержащий «Уведомление о соответствии контролируемой информации». Вместе с файлом «Уведомления о соответствии контролируемой информации» также может передаваться и файл, содержащий электронную подпись печатной формы данного уведомления. Это позволит в последующем из ЕИС выгрузить печатную форму, электронную подпись и криптосредствами выполнить проверку валидности электронной подписи для данной печатной формы, обеспечив, тем самым, подтверждение выполнения контрольных функций по ч.5 ст.99 44-ФЗ финансовым органом.

<sup>&</sup>lt;sup>1</sup> На текущий момент признак «Контроль в сфере закупок для субъекта контроля, в соответствии со ст.99 Федерального закона 44-Ф3, осуществляется в СКИБ, до выгрузки объектов контроля в ЕИС» отсутствует в Системе «АЦК-Госзаказ» («АЦК-Муниципальный заказ») и будет добавлен при реализации второй схемы.

#### 1. Работа с ЭД «План закупок» (контроль по п.1 ч.5 ст.99 44-ФЗ)<sup>2</sup>

- 1. Ответственный сотрудник заказчика формирует в системе «АЦК-Госзаказ» («АЦК-Муниципальный заказ») ЭД «План закупок».
- 2. При выполнении действия **На контроль ФО**<sup>31</sup> над ЭД «План закупок», документ переходит на статус *«Отправлен на контроль ФО»*, передается в систему «АЦК-Финансы» для осуществления предварительного контроля на соответствие финансовому обеспечению.
- 3. Система «АЦК-Финансы» автоматически проверяет импортированный документ на полноту заполнения (форматно-логический контроль), проводит автоматический предварительный контроль на соответствие финансовому обеспечению и переводит его на статус «*Есть обеспечение»* или «*Нет обеспечения»* в зависимости от результатов предварительного контроля.

Предварительный контроль ЭД «План закупок» включает в себя проверку непревышения информации об объеме финансового обеспечения, включенной в ЭД «План закупок» над информацией:

- О лимитах бюджетных обязательств по соответствующей бюджетной строке на соответствующий финансовый год и плановый период, утвержденных и доведенных в установленном порядке до заказчика;
- Общий объем финансового обеспечения отраженного в Плане закупок на объем финансового обеспечения отраженного по соответствующему году планирования таблицы «Показатели выплат на закупку товаров, работ, услуг» Плана ФХД;
- Об объемах финансового обеспечения осуществления капитальных вложений, содержащихся в соглашениях о предоставлении субсидий для унитарных предприятий.
- 4. Информация об изменении статуса ЭД «План закупок» автоматически направляется в «АЦК-Госзаказ».
- 5. При необходимости заказчик в «АЦК-Госзаказ» вносит изменения в ЭД «План закупок» и повторно направляет его на предварительный контроль в «АЦК-Финансы».
- 6. При утверждении плана закупок в системе «АЦК-Госзаказ», заказчик направляет план закупок на размещение в ЕИС.

<sup>&</sup>lt;sup>2</sup> Для выполнения данного блока необходимо чтобы в «АЦК-Финансы» была установлена подсистема «Контроль в сфере закупок», в «АЦК-Госзаказ» («АЦК-Муниципальный заказ») должна быть установлена подсистема «Выгрузка плана закупок в СКИБ»

<sup>&</sup>lt;sup>3</sup> Наименования всех действий и статусов в документе могут быть изменены при реализации, а так же может быть изменен документооборот при публикации новых форматов взаимодействия с ЕИС, подсистемой УЗ ГИИС ЭБ

## Контроль по п.1 ч.5 ст.99 44-ФЗ без использования личного кабинета органа контроля в ПУЗ ГИИС «Электронный бюджет».

- 1. При выполнении действия Отправить в ЕИС (перед тем, как система «АЦК-Госзаказ» сформирует POST-запрос на передачу плана закупок в ЕИС), план закупок направляется из «АЦК-Госзаказ» в «АЦК-Финансы».
- 2. В системе «АЦК-Финансы» план закупок переходит на статус «*На контроле ФО*», сотрудник финансового органа в системе «АЦК-Финансы» выполняет с ЭД «План закупок» действие **На контроль**.
- 3. Система «АЦК-Финансы» проводит контроль ЭД «План закупок» в части проверки непревышения информации об объеме финансового обеспечения, включенной в ЭД «План закупок» над информацией:
  - О лимитах бюджетных обязательств по соответствующей бюджетной строке на соответствующий финансовый год и плановый период, утвержденных и доведенных в установленном порядке до заказчика;
  - Общий объем финансового обеспечения отраженного в Плане закупок на объем финансового обеспечения отраженного по соответствующему году планирования таблицы «Показатели выплат на закупку товаров, работ, услуг» Плана ФХД;
  - Об объемах финансового обеспечения осуществления капитальных вложений, содержащихся в соглашениях о предоставлении субсидий для унитарных предприятий.
- 4. В случае отрицательного результата проведения контроля ЭД «План закупок» в системе «АЦК-Финансы» переходит в статус *«Не пройден контроль»*. По действию пользователя **Сформировать протокол несоответствия** будет сформирован ЭД «Протокол несоответствия», пользователь при необходимости сможет изменить/добавить сведения о выявленных несоответствиях.
- 5. Пользователь органа контроля (сотрудник финансового органа) в системе «АЦК-Финансы» по действию Направить Заказчику ЭД «Протокол несоответствия» отправляет в «АЦК-Госзаказ», после чего ЭД «Протокол несоответствия» переходит на статус «Направлен Заказчику». В «АЦК-Госзаказ» из ЭД «Протокол несоответствия» принимается причина несоответствия. Заказчик вносит необходимые изменения в объект контроля.
- 6. В случае положительного результата прохождения контролей по ч.5. ст. 99 44-ФЗ в системе «АЦК-Финансы» ЭД «План закупок» переходит на статус «Контроль пройден», система «АЦК-Финансы» формирует ЭД «Уведомление о соответствии контролируемой информации» на статусе *«Отложен»*. Ответственный сотрудник ФО переводит ЭД «Уведомление о соответствии контролируемой информации» на статус «Подготовлен». После чего по специальному действию «Сформировать печатную форму» формирует печатную форму Уведомления о соответствии контролируемой информации, включающую в себя контролируемую информацию из объекта контроля. Печатная форма автоматически прикрепляется к ЭД «Уведомление соответствии контролируемой информации» 0 в виде прикрепленного файла.
- 7. Пользователь органа контроля (сотрудник финансового органа) в системе «АЦК-Финансы» накладывает электронную подпись на прикрепленный файл к ЭД

«Уведомление о соответствии контролируемой информации» и отправляет «Уведомление о соответствии контролируемой информации» с прикрепленным файлом в «АЦК-Госзаказ».

- 8. В «АЦК-Госзаказ» полученный файл уведомления о соответствии контролируемой информации и файл электронной подписи прикрепляется к плану. В поле «Контроль финансового органа» ставится пометка «Контроль пройден».
- «АЦК-Госзаказ» формирует POST-запрос и передает в ЕИС объект контроля, прикрепленный файл печатную форму и прикрепленный файл электронную подпись.
- 9. Заказчик в своем личном кабинете в ЕИС обеспечивает публикацию плана закупок с прикрепленными файлами.
- 10. Система «АЦК-Госзаказ» изменяет значение поля «Статус плана в ЕИС» на «Опубликован».

### Контроль по п.1 ч.5 ст.99 44-ФЗ с использованием личного кабинета органа контроля в ПУЗ ГИИС «Электронный бюджет».

- 1. В ЕИС Заказчик выполняет необходимые действия (наложение ЭП) и обеспечивает, таким образом, поступление плана закупок в личный кабинет органа контроля.
- 2. ЕИС формирует сообщение о начале контроля.
- «АЦК-Госзаказ», получив от ЕИС сообщение о начале контроля, направляет ЭД «План закупок» в систему «АЦК-Финансы» для проведения контроля по ч.5. ст. 99 44-ФЗ. В системе «АЦК-Финансы» ЭД «План закупок» переходит на статус «На контроле ФО».
- 4. Сотрудник финансового органа в системе «АЦК-Финансы» выполняет с ЭД «План закупок» действие **На контроль**.

Система «АЦК-Финансы» проводит контроль ЭД «План закупок» в части проверки непревышения информации об объеме финансового обеспечения, включенной в ЭД «План закупок» над информацией:

- О лимитах бюджетных обязательств по соответствующей бюджетной строке на соответствующий финансовый год и плановый период, утвержденных и доведенных в установленном порядке до заказчика;
- Общий объем финансового обеспечения отраженного в Плане закупок на объем финансового обеспечения отраженного по соответствующему году планирования таблицы «Показатели выплат на закупку товаров, работ, услуг» Плана ФХД;
- Об объемах финансового обеспечения осуществления капитальных вложений, содержащихся в соглашениях о предоставлении субсидий для унитарных предприятий.

- 51. В случае отрицательного результата проведения контроля ЭД «План закупок» в системе «АЦК-Финансы» переходит в статус «Не пройден контроль». По действию пользователя Сформировать протокол несоответствия будет сформирован ЭД «Протокол несоответствия», пользователь при необходимости сможет изменить/добавить сведения о выявленных несоответствиях.
- 6. Пользователь органа контроля (сотрудник финансового органа) в системе «АЦК-Финансы» накладывает электронную подпись на ЭД «Протокол несоответствия» (в случае необходимости) и по действию пользователя Обработать ЭД «Протокол несоответствия» будет отправлен в ЕИС и перейдет на статус «Отправка в ЕИС». В случае успешной доставки в ЕИС, ЭД «Протокол несоответствия» перейдет на статус «Доставлен в ЕИС». Опубликованный в ЕИС документ размещается на ФТП ЕИС. Система «АЦК-Госзаказ» забирает документ с ФТП, помещает в связи к плану закупок ЭД «Протокол несоответствия» и в поле «Контроль финансового органа» плана закупок ставится пометка «Контроль не пройден». Пользователь «АЦК-Госзаказ» должен внести изменения в план закупок в соответствии с направленными замечаниями. В случае отказа ЕИС в приеме (а так же по другим неуспешной доставки документа в ЕИС) ЭД причинам «Протокол несоответствия», документ будет переведен на статус «Не принят ЕИС», с которого его можно будет отправить повторно или перерегистрировать для внесения необходимых изменений и последующей отправки в ЕИС.
- 7. В случае положительного результата прохождения контролей по ч.5. ст. 99 44-ФЗ в системе «АЦК-Финансы» ЭД «План закупок» переходит на статус «Контроль пройден», система «АЦК-Финансы» формирует ЭД «Уведомление о соответствии контролируемой информации» на статусе «Отложен». Ответственный сотрудник ФО при необходимости подписывает ЭД «Уведомление о соответствии контролируемой информации» электронной подписью и выполняет действие Обработать с ЭД «Уведомление о соответствии контролируемой информации» о соответствии контролируемой информации». При этом ЭД «Уведомление о соответствии контролируемой информации». При этом ЭД «Уведомление о соответствии контролируемой информации» переходит на статус «Отправка в ЕИС». В случае успешной доставки в ЕИС, ЭД «Уведомление о соответствии контролируемой информации» переходит на статус «Ответствии контролируемой информации» переходит на статус «Отправка в ЕИС». В случае успешной доставки в ЕИС, ЭД «Уведомление о соответствии контролируемой информации» перейдет на статус «Доставки документа в ЕИС в приеме (а так же по другим причинам неуспешной доставки документа в ЕИС) ЭД «Уведомление о соответствии контролируемой информации», документ будет переведен на статус «Не принят ЕИС», с которого его можно будет отправить повторно или перергистрировать для внесения необходимых изменений и последующей отправки в ЕИС.
- 8. Пользователь органа контроля (сотрудник финансового органа) в личном кабинете органа контроля в ЕИС выполняет необходимые действия (наложение ЭП).
- 9. ЕИС осуществляет публикацию объекта контроля плана закупок. Опубликованный документ размещается на ФТП ЕИС. Система «АЦК-Госзаказ» в соответствии с текущей логикой забирает документ с ФТП и меняет значение поля «Статус плана в ЕИС» на «Опубликован». В поле «Контроль финансового органа» ставится пометка «Контроль пройден».

#### 2. Работа с планом-графиком (контроль по п.2а ч.5 ст.99 44-ФЗ)

- 1. На основании опубликованного в ЕИС ЭД «План закупок» ответственный сотрудник заказчика формирует ЭД «План-график» в системе «АЦК-Госзаказ» («АЦК-Муниципальный заказ»).
- 2. ЭД «План-график» из системы «АЦК-Госзаказ» направляется на размещение в ЕИС.

### Контроль по п.2а ч.5 ст.99 44-ФЗ без использования личного кабинета органа контроля в ПУЗ ГИИС «Электронный бюджет»

- 1. При выполнении действия **Отправить в ЕИС** (перед тем, как система «АЦК-Госзаказ» сформирует POST-запрос на передачу плана-графика в ЕИС), план график направляется из «АЦК-Госзаказ» в «АЦК-Финансы».
- 2. В системе «АЦК-Финансы» план-график переходит на статус «На контроле ФО», сотрудник финансового органа в системе «АЦК-Финансы» выполняет с ЭД «Сведения из плана-графика» действие **На контроль**, осуществляется перевод ЭД «Сведения из Плана-графика» на статус «На контроле ФО».
- 3. Система «АЦК-Финансы» проводит контроль ЭД «Сведения из Плана-графика» на непревышение начальной (максимальной) цены контракта, цены контракта, заключаемого с единственным поставщиком (подрядчиком, исполнителем), по соответствующему идентификационному коду закупки - ИКЗ, содержащейся в ЭД «Сведения из Плана-графика», над аналогичной информацией, содержащейся в ЭД «План закупок», в разрезе периодов планирования.
- 4. В случае отрицательного результата проведения контроля, в системе «АЦК-Финансы» ЭД «Сведения из Плана-графика» переходит в статус «Не пройден контроль». По действию пользователя Сформировать протокол несоответствия сформирован «Протокол несоответствия», будет ЭД пользователь при необходимости изменить/лобавить свеления сможет 0 выявленных несоответствиях.
- 5. Пользователь органа контроля (сотрудник финансового органа) в системе «АЦК-Финансы» по действию **Направить Заказчику** ЭД «Протокол несоответствия» отправляет в «АЦК-Госзаказ», после чего ЭД «Протокол несоответствия» переходит на статус «Направлен Заказчику». В «АЦК-Госзаказ» из ЭД «Протокол несоответствия» принимается причина несоответствия. Заказчик вносит необходимые изменения в объект контроля.
- 6. В случае положительного результата прохождения контролей по ч.5. ст. 99 44-ФЗ в системе «АЦК-Финансы» ЭД «Сведения из Плана-графика» переходит на статус *«Контроль пройден»*, система формирует ЭД «Уведомление о соответствии контролируемой информации» на статусе *«Отложен»*.
- 7. Ответственный сотрудник ФО переводит ЭД «Уведомление о соответствии контролируемой информации» на статус «Подготовлен». После чего по специальному действию «Сформировать печатную форму» формирует печатную форму Уведомления о соответствии контролируемой информации, включающую в себя контролируемую информацию из объекта контроля, сведения из документа,

содержащего информацию для осуществления контроля. Печатная форма автоматически прикрепляется к ЭД «Уведомление о соответствии контролируемой информации» в виде прикрепленного файла.

- 8. Пользователь органа контроля (сотрудник финансового органа) в системе «АЦК-Финансы» накладывает электронную подпись на прикрепленный файл к ЭД «Уведомление о соответствии контролируемой информации» и отправляет «Уведомление о соответствии контролируемой информации» с прикрепленным файлом в «АЦК-Госзаказ».
- 9. В «АЦК-Госзаказ» полученный файл уведомления о соответствии контролируемой информации и файл электронной подписи прикрепляется к плану. В поле «Контроль финансового органа» ставится пометка «Контроль пройден».
- «АЦК-Госзаказ» формирует POST-запрос и передает в ЕИС объект контроля, прикрепленный файл печатную форму и прикрепленный файл электронную подпись
- 10. Заказчик в своем личном кабинете в ЕИС обеспечивает публикацию планаграфика с прикрепленными файлами.
- 11. Система «АЦК-Госзаказ» изменяет значение поля «Статус плана в ЕИС» на «Опубликован».

#### Контроль по п.2а ч.5 ст.99 44-ФЗ с использованием личного кабинета органа контроля в ПУЗ ГИИС «Электронный бюджет»

- 1. В ЕИС Заказчик выполняет необходимые действия (наложение ЭП) и обеспечивает, таким образом, поступление объекта контроля в личный кабинет органа контроля.
- 2. ЕИС формирует сообщение о начале контроля.
- 3. «АЦК-Госзаказ», получив от ЕИС сообщение о начале контроля, направляет ЭД «План-график» в систему «АЦК-Финансы» для проведения контроля по ч.5. ст. 99 44-ФЗ. В системе «АЦК-Финансы» формируется ЭД «Сведения из Плана-графика», осуществляется перевод ЭД «Сведения из Плана-графика» на статус «На контроле ФО».
- 4. При выполнении действия На контроль с ЭД «Сведения из Плана-графика» система «АЦК-Финансы» проводит контроль ЭД «Сведения из Плана-графика» на непревышение начальной (максимальной) цены контракта, цены контракта, заключаемого с единственным поставщиком (подрядчиком, исполнителем), по соответствующему идентификационному коду закупки ИКЗ, содержащейся в ЭД «Сведения из Плана-графика», над аналогичной информацией, содержащейся в ЭД «План закупок», в разрезе периодов планирования.
- 5. В случае отрицательного результата проведения контроля, в системе «АЦК-Финансы» ЭД «Сведения из Плана-графика» переходит в статус «*Не пройден* контроль». По действию пользователя Сформировать протокол несоответствия

будет сформирован ЭД «Протокол несоответствия», пользователь при необходимости сможет изменить/добавить сведения о выявленных несоответствиях.

- 6. Пользователь органа контроля (сотрудник финансового органа) в системе «АЦК-Финансы» накладывает электронную подпись на ЭД «Протокол несоответствия» (в случае необходимости) и по действию пользователя **Обработать** ЭД «Протокол несоответствия» будет отправлен в ЕИС и перейдет на статус «*Omnpaвкa в EИС»*. В случае успешной доставки в ЕИС ЭД «Протокол несоответствия» перейдет на статус «Доставлен в ЕИС». Опубликованный в ЕИС документ размещается на ФТП ЕИС. Система «АЦК-Госзаказ» забирает документ с ФТП, помещает в связи к плану-графику ЭД «Протокол несоответствия» и в поле «Контроль финансового органа» плана-графика ставится пометка «Контроль не пройден», пользователь должен внести изменения в план-график в соответствии с направленными замечаниями. В случае отказа ЕИС в приеме (а так же по другим причинам неуспешной доставки документа в ЕИС) ЭД «Протокол несоответствия», документ будет переведен на статус *«Не принят ЕИС»*, с которого его можно будет отправить повторно или перерегистрировать для внесения необходимых изменений и последующей отправки в ЕИС.
- 7. В случае положительного результата прохождения контролей по ч.5. ст. 99 44-ФЗ в системе «АЦК-Финансы» ЭД «Сведения из Плана-графика» переходит на статус «Контроль пройден», система формирует ЭД «Уведомление о соответствии контролируемой информации» на статусе «Отложен». Ответственный сотрудник ФО при необходимости подписывает ЭД «Уведомление о соответствии контролируемой информации» электронной подписью и выполняет действие Обработать с ЭД «Уведомление о соответствии контролируемой информации». При этом ЭД «Уведомление о соответствии контролируемой информации». При этом ЭД «Уведомление о соответствии контролируемой информации». При этом ЭД «Уведомление о соответствии контролируемой информации» переходит на статус «Отправка в ЕИС». В случае успешной доставки в ЕИС ЭД «Уведомление о соответствии контролируемой информации» переходит на статус «Отправка в ЕИС». В случае успешной доставки в ЕИС ЭД «Уведомление о соответствии контролируемой информации» перейдет на статус «Доставки в ЕИС». В случае успешной доставки в ЕИС ЭД «Уведомление о соответствии контролируемой информации» перейдет на статус «Доставлен в ЕИС». В случае отказа ЕИС в приеме (а так же по другим причинам неуспешной доставки документа в ЕИС) ЭД «Уведомление о соответствии контролируемой информации», документ будет переведен на статус «*Не принят ЕИС»*, с которого его можно будет отправить повторно или перерегистрировать для внесения необходимых изменений и последующей отправки в ЕИС.
- 8. Пользователь органа контроля (сотрудник финансового органа) в личном кабинете органа контроля в ЕИС выполняет необходимые действия (наложение ЭП).
- 9. ЕИС осуществляет публикацию объекта контроля плана-графика. Опубликованный документ размещается на ФТП ЕИС. Система «АЦК-Госзаказ», в соответствии с текущей логикой забирает документ с ФТП и меняет значение поля «Статус плана в ЕИС» на «Опубликован». В поле «Контроль финансового органа» ставится пометка «Контроль пройден».

# 3. Работа с извещением об осуществлении закупки, документацией (контроль по п.26 ч.5 ст.99 44-ФЗ)

1. Ответственный сотрудник заказчика в системе «АЦК-Госзаказ» («АЦК-Муниципальный заказ») направляет на размещение в ЕИС решение о размещении заказа (Извещение).

### Контроль по п.26 ч.5 ст.99 44-ФЗ без использования личного кабинета органа контроля в ПУЗ ГИИС «Электронный бюджет»

- 1. При выполнении действия Отправить в ЕИС (перед тем, как система «АЦК-Госзаказ» сформирует POST-запрос на передачу извещения об осуществлении закупки в ЕИС), решение о размещении заказа направляется из «АЦК-Госзаказ» в «АЦК-Финансы».
- 2. В системе «АЦК-Финансы» формируется ЭД «Сведения из Извещения/Документации», осуществляется перевод ЭД «Сведения из Извещения/Документации» на статус «На контроле ФО».
- 3. При Ha ЭД выполнении действия контроль с «Сведения ИЗ Извещения/Документации» система «АЦК-Финансы» проводит контроль ЭД «Сведения из Извещения/Документации» на непревышение начальной (максимальной) цены контракта, цены контракта, заключаемого с елинственным поставшиком (подрядчиком, исполнителем). по соответствующему идентификационному коду закупки - ИКЗ, содержащейся ЭД «Сведения ИЗ Извещения/Документации», над аналогичной В информацией, содержащейся в ЭД «Сведения из Плана-графика».
- 4. В случае отрицательного результата проведения контроля ЭД «Сведения из Извещения/Документации» в системе «АЦК-Финансы» переходит в статус *«Не пройден контроль»*. По действию пользователя **Сформировать протокол несоответствия** будет сформирован ЭД «Протокол несоответствия», пользователь при необходимости сможет изменить/добавить сведения о выявленных несоответствиях.
- 5. Пользователь органа контроля (сотрудник финансового органа) в системе «АЦК-Финансы» по действию Направить Заказчику ЭД «Протокол несоответствия» отправляет в «АЦК-Госзаказ», после чего ЭД «Протокол несоответствия» переходит на статус «Направлен Заказчику». В «АЦК-Госзаказ» из ЭД «Протокол несоответствия» принимается причина несоответствия. Заказчик вносит необходимые изменения в объект контроля.
- 6. В случае положительного результата прохождения контролей по ч.5. ст. 99 44-ФЗ ЭД «Сведения из Извещения/Документации» в системе «АЦК-Финансы» переходит на статус «Контроль пройден», система формирует ЭД «Уведомление о соответствии контролируемой информации» на статусе «Отложен».
- 7. Ответственный сотрудник ФО переводит ЭД «Уведомление о соответствии контролируемой информации» на статус «Подготовлен». После чего по специальному действию «Сформировать печатную форму» формирует

печатную форму Уведомления о соответствии контролируемой информации, включающую в себя контролируемую информацию из объекта контроля, сведения из документа, содержащего информацию для осуществления контроля. Печатная форма автоматически прикрепляется к ЭД «Уведомление о соответствии контролируемой информации» в виде прикрепленного файла.

- 8. Пользователь органа контроля (сотрудник финансового органа) в системе «АЦК-Финансы» накладывает электронную подпись на прикрепленный файл к ЭД «Уведомление о соответствии контролируемой информации» и отправляет «Уведомление о соответствии контролируемой информации» с прикрепленным файлом в «АЦК-Госзаказ».
- 9. В «АЦК-Госзаказ» полученный файл уведомления о соответствии контролируемой информации и файл электронной подписи прикрепляется к решению о размещении заказа. В поле «Контроль финансового органа (извещение и документация)» ставится пометка «Контроль пройден».

«АЦК-Госзаказ» формирует POST-запрос и передает в ЕИС объект контроля, прикрепленный файл – печатную форму и прикрепленный файл – электронную подпись.

- 10. Заказчик в своем личном кабинете в ЕИС обеспечивает публикацию извещения об осуществлении закупки с прикрепленными файлами.
- 11. Система АЦК-Госзаказ изменяет статус решения о размещении заказа на «Размещен в ЕИС».

### Контроль по п.26 ч.5 ст.99 44-ФЗ с использованием личного кабинета органа контроля в ПУЗ ГИИС «Электронный бюджет»

- 1. В ЕИС Заказчик выполняет необходимые действия (наложение ЭП) и обеспечивает, таким образом, поступление объекта контроля в личный кабинет органа контроля.
- 2. ЕИС формирует сообщение о начале контроля.
- 3. «АЦК-Госзаказ», получив от ЕИС сообщение о начале контроля, направляет Извещение в систему «АЦК-Финансы» для проведения контроля по ч.5. ст. 99 44-ФЗ. «АЦК-Финансы» формируется «Сведения B системе ЭД ИЗ Извещения/Документации», осуществляется перевод ЭД «Сведения ИЗ Извещения/Документации» на статус «На контроле ФО».
- действия 4. При выполнении Ha контроль ЭД «Сведения с ИЗ Извещения/Документации» система «АЦК-Финансы» проводит контроль ЭД непревышение «Сведения Извещения/Документации» на ИЗ начальной (максимальной) цены контракта, цены контракта, заключаемого с единственным исполнителем), поставщиком (подрядчиком, соответствующему по идентификационному коду закупки - ИКЗ, содержащейся в ЭД «Сведения из Извещения/Документации», над аналогичной информацией, содержащейся в ЭД «Сведения из Плана-графика».
- 5. В случае отрицательного результата проведения контроля ЭД «Сведения из Извещения/Документации» в системе «АЦК-Финансы» переходит в статус «Не пройден контроль». По действию пользователя Сформировать протокол

несоответствия будет сформирован ЭД «Протокол несоответствия», пользователь при необходимости сможет изменить/добавить сведения о выявленных несоответствиях.

- 6. Пользователь органа контроля (сотрудник финансового органа) в системе «АЦК-Финансы» накладывает электронную подпись на ЭД «Протокол несоответствия» (в случае необходимости) и по действию пользователя Обработать ЭД «Протокол несоответствия» будет отправлен в ЕИС и перейдет на статус «Отправка в ЕИС». В случае успешной доставки в ЕИС ЭД «Протокол несоответствия» перейдет на статус «Доставлен в ЕИС». Опубликованный в ЕИС документ размещается на ФТП ЕИС. Система АЦК-Госзаказ, забирает документ с ФТП, помещает в связи к решению о размещении заказа ЭД «Протокол несоответствия» и в поле «Контроль финансового органа (извещение и документация)» решения о размещении заказа ставится пометка «Контроль не пройден», пользователь должен внести изменения в решение о размещении заказа, в соответствии с направленными замечаниями. В случае отказа ЕИС в приеме (а так же по другим причинам неуспешной доставки документа в ЕИС) ЭД «Протокол несоответствия», документ будет переведен на статус «Не принят ЕИС», с которого его можно будет отправить повторно или перерегистрировать для внесения необходимых изменений и последующей отправки в ЕИС.
- 7. В случае положительного результата прохождения контролей по ч.5. ст. 99 44-ФЗ ЭД «Сведения из Извещения/Документации» в системе «АЦК-Финансы» переходит на статус «Контроль пройден», система формирует ЭД «Уведомление соответствии контролируемой информации» на статусе 0 «Отложен». Ответственный сотрудник ΦО при необходимости подписывает ЭД «Уведомление о соответствии контролируемой информации» электронной подписью и выполняет действие Обработать с ЭД «Уведомление о соответствии контролируемой информации». При этом ЭД «Уведомление о соответствии контролируемой информации» переходит на статус «Отправка в ЕИС». В случае успешной доставки ЭД «Уведомление о соответствии контролируемой информации» перейдет на статус «Доставлен в ЕИС». В случае отказа ЕИС в приеме (а так же по другим причинам неуспешной доставки документа в ЕИС) ЭД «Уведомление о соответствии контролируемой информации», документ будет переведен на статус «Не принят ЕИС», с которого его можно будет отправить повторно или перерегистрировать для внесения необходимых изменений и последующей отправки в ЕИС.
- 8. Пользователь органа контроля (сотрудник финансового органа) в личном кабинете органа контроля в ЕИС выполняет необходимые действия (наложение ЭП).
- 9. ЕИС осуществляет публикацию объекта контроля Извещения. Опубликованный документ размещается на ФТП ЕИС. Система АЦК-Госзаказ, в соответствии с текущей логикой забирает документ с ФТП и меняет статус решения о размещении заказа на «Размещен в ЕИС». В поле «Контроль финансового органа (извещение и документация)» ставится пометка «Контроль пройден».

# 4. Работа с протоколом определения поставщика (контроль по п.2в ч.5 ст.99 44-ФЗ)

1. Ответственный сотрудник заказчика в системе «АЦК-Госзаказ» («АЦК-Муниципальный заказ») направляет на размещение в ЕИС протокол определения поставщика (Протокол) (под «Протоколом» понимается информация из АРМ Работы комиссии соответствующего Решения о размещении заказа).

### Контроль по п.2в ч.5 ст.99 44-ФЗ без использования личного кабинета органа контроля в ПУЗ ГИИС «Электронный бюджет»

- 1. При выполнении действия Отправить в ЕИС (перед тем, как система «АЦК-Госзаказ» сформирует POST-запрос на передачу протокола определения поставщика в ЕИС), протокол определения поставщика направляется из «АЦК-Госзаказ» в «АЦК-Финансы».
- 2. В системе «АЦК-Финансы» формируется ЭД «Сведения из Протокола определения поставщика», осуществляется перевод ЭД «Сведения из Протокола определения поставщика» на статус «На контроле ФО».
- 3. При выполнении действия На контроль с ЭД «Сведения из Протокола определения поставщика» система «АЦК-Финансы» проводит контроль ЭД «Сведения из Протокола определения поставщика» на непревышение начальной (максимальной) цены контракта, цены контракта, заключаемого единственным поставщиком (подрядчиком, исполнителем). с по соответствующему идентификационному коду закупки ИКЗ. содержащейся в ЭД «Сведения из Протокола определения поставщика», над аналогичной информацией, содержащейся в ЭД «Сведения из Извещения/Документации».
- 4. В случае отрицательного результата проведения контроля ЭД «Сведения из Протокола определения поставщика» в системе «АЦК-Финансы» переходит в статус «*Не пройден контроль»*. По действию пользователя **Сформировать протокол несоответствия** будет сформирован ЭД «Протокол несоответствия», пользователь при необходимости сможет изменить/добавить сведения о выявленных несоответствиях.
- 5. Пользователь органа контроля (сотрудник финансового органа) в системе «АЦК-Финансы» по действию **Направить Заказчику** ЭД «Протокол несоответствия» отправляет в «АЦК-Госзаказ», после чего ЭД «Протокол несоответствия» переходит на статус «Направлен Заказчику». В «АЦК-Госзаказ» из ЭД «Протокол несоответствия» принимается причина несоответствия. Заказчик вносит необходимые изменения в объект контроля.
- 6. В случае положительного результата прохождения контролей по ч.5. ст. 99 44-ФЗ ЭД «Сведения из Протокола определения поставщика» в системе «АЦК-Финансы» переходит на статус «Контроль пройден», система

формирует ЭД «Уведомление о соответствии контролируемой информации» на статусе «*Отложен*».

- 7. Ответственный сотрудник ФО переводит ЭД «Уведомление о соответствии контролируемой информации» на статус «Подготовлен». После чего по специальному действию «Сформировать печатную форму» формирует печатную форму Уведомления о соответствии контролируемой информации, включающую в себя контролируемую информацию из объекта контроля, сведения из документа, содержащего информацию для осуществления контроля. Печатная форма автоматически прикрепляется к ЭД «Уведомление о соответствии контролируемой информации» в виде прикрепленного файла.
- 8. Пользователь органа контроля (сотрудник финансового органа) в системе «АЦК-Финансы» накладывает электронную подпись на прикрепленный файл к ЭД «Уведомление о соответствии контролируемой информации» и отправляет «Уведомление о соответствии контролируемой информации» с прикрепленным файлом в «АЦК-Госзаказ».
- 9. В «АЦК-Госзаказ» полученный файл уведомления о соответствии контролируемой информации и файл электронной подписи прикрепляется к решению о размещении заказа. В поле «Контроль финансового органа (протокол)» ставится пометка «Контроль пройден».
- 10. «АЦК-Госзаказ» формирует POST-запрос и передает в ЕИС объект контроля, прикрепленный файл печатную форму и прикрепленный файл электронную подпись.
- 11. Заказчик в своем личном кабинете в ЕИС обеспечивает публикацию протокола определения поставщика с прикрепленными файлами.
- 12. Система «АЦК-Госзаказ» изменяет статус решения на «Обработка завершена»..

## Контроль по п.2в ч.5 ст.99 44-ФЗ с использованием личного кабинета органа контроля в ПУЗ ГИИС «Электронный бюджет»

- 1. В ЕИС Заказчик выполняет необходимые действия (наложение ЭП) и обеспечивает, таким образом, поступление объекта контроля в личный кабинет органа контроля.
- 2. ЕИС формирует сообщение о начале контроля.
- 3. «АЦК-Госзаказ», получив от ЕИС сообщение о начале контроля, направляет *Протокол* в систему «АЦК-Финансы» для проведения контроля по ч.5. ст. 99 44-ФЗ. В системе «АЦК-Финансы» формируется ЭД «Сведения из Протокола определения поставщика», осуществляется перевод ЭД «Сведения из Протокола определения поставщика» на статус «На контроле ФО».
- 4. При выполнении действия **На контроль** с ЭД «Сведения из Протокола определения поставщика» система «АЦК-Финансы» проводит контроль ЭД «Сведения из Протокола определения поставщика» на непревышение начальной (максимальной) цены контракта, цены контракта, заключаемого с единственным поставщиком (подрядчиком, исполнителем), по

соответствующему идентификационному коду закупки - ИКЗ, содержащейся в ЭД «Сведения из Протокола определения поставщика», над аналогичной информацией, содержащейся в ЭД «Сведения из Извещения/Документации».

- 5. В случае отрицательного результата проведения контроля ЭД «Сведения из Протокола определения поставщика» в системе «АЦК-Финансы» переходит в статус «*Не пройден контроль*». По действию пользователя **Сформировать протокол несоответствия** будет сформирован ЭД «Протокол несоответствия», пользователь при необходимости сможет изменить/добавить сведения о выявленных несоответствиях.
- 6. Пользователь органа контроля (сотрудник финансового органа) накладывает электронную подпись на ЭД «Протокол несоответствия» в системе «АЦК-Финансы» (в случае необходимости) и по действию пользователя Обработать ЭД «Протокол несоответствия» будет отправлен в ЕИС и перейдет на статус «Отправка в ЕИС». В случае успешной доставки в ЕИС, ЭД «Протокол несоответствия» перейдет на статус «Доставлен в ЕИС». Опубликованный в ЕИС документ размещается на ФТП ЕИС. Система АЦК-Госзаказ, забирает документ с ФТП, помещает в связи к решению ЭД «Протокол несоответствия» и в поле «Контроль финансового органа (протокол)» решения о размещении заказа ставится пометка «Контроль не пройден», пользователь лолжен внести изменения в решение (соответствующий АРМ Работы комиссии), в соответствии с направленными замечаниями. В случае отказа ЕИС в приеме (а так же по другим причинам неуспешной доставки документа в ЕИС) ЭД «Протокол несоответствия», документ будет переведен на статус «Не принят ЕИС», с которого его можно или будет отправить повторно перерегистрировать лля внесения необходимых изменений и последующей отправки в ЕИС.
- 7. В случае положительного результата прохождения контролей по ч.5. ст. 99 44-ФЗ ЭД «Сведения из Протокола определения поставщика» в системе «АЦК-Финансы» переходит на статус «Контроль пройден», система формирует ЭД «Уведомление о соответствии контролируемой информации» на статусе «Отложен». Ответственный сотрудник ФО при необходимости подписывает ЭЛ «Увеломление 0 соответствии контролируемой информации» электронной подписью и выполняет действие Обработать с ЭД «Уведомление о соответствии контролируемой информации». При этом ЭД «Уведомление о соответствии контролируемой информации» переходит на статус «Отправка в ЕИС». В случае успешной доставки в ЕИС, ЭД «Уведомление о соответствии контролируемой информации» перейдет на статус «Доставлен в ЕИС». В случае отказа ЕИС в приеме (а так же по другим причинам неуспешной доставки документа в ЕИС) ЭД «Уведомление о соответствии контролируемой информации», документ будет переведен на статус «Не принят ЕИС», с которого его можно будет отправить повторно перерегистрировать для внесения необходимых изменений или И последующей отправки в ЕИС.
- 8. Пользователь органа контроля (сотрудник финансового органа) в личном кабинете органа контроля в ЕИС выполняет необходимые действия (наложение ЭП).
- 9. ЕИС осуществляет публикацию объекта контроля протокола определения поставщика (подрядчика, исполнителя). Опубликованный документ

размещается на ФТП ЕИС. Система АЦК-Госзаказ, в соответствии с текущей логикой забирает документ с ФТП и меняет статус решения на «Обработка завершена». В поле «Контроль финансового органа (протокол)» ставится пометка «Контроль пройден».

10. Размещение протоколов проведения аукциона осуществляется через ЭТП. Т.к. Система АЦК-Госзаказ не является системой, размещающий протокол в ЕИС, то информация о начале контроля не может быть получена в АЦК-Госзаказ и не может быть передана в АЦК-Финансы. Протоколы могут быть сформированы в Системе АЦК-Госзаказ в соответствии с форматами ЭТП и переданы на ЭТП, для их последующего размещения в ЕИС. В случае, если не осуществляется интеграция с ЭТП, то протоколы могут быть загружены в систему по форматам ЕИС, по факту их размещения на ФТП ЕИС.

#### 5. Работа с проектом контракта (контроль по п.2г ч.5 ст.99 44-ФЗ)

- 1. Ответственный сотрудник заказчика на этапе работы с проектом контракта обеспечивает передачу документа в систему «АЦК-Финансы» для проведения контроля по ч.5. ст. 99 44-ФЗ. Выгрузка проекта контракта осуществляется в рамках ЭД «Контракт» со статуса «Экспертиза», если для контракта установлен признак размещения в ЕИС и контракт еще не зарегистрирован в реестре контрактов (отсутствует реестровый номер контракта). При успешной выгрузке проекта контракта в систему «АЦК-Финансы», документ переходит на статус «Проект контракта отправлен в ФО»
- 2. В системе «АЦК-Финансы» формируется ЭД «Сведения из проекта контракта», осуществляется перевод ЭД «Сведения из проекта контракта» на статус «На контроле ФО».
- 3. При выполнении действия На контроль с ЭД «Сведения из проекта контракта» система «АЦК-Финансы» проводит контроль ЭД «Сведения из проекта контракта» на непревышение начальной (максимальной) цены контракта, цены контракта, заключаемого с единственным поставщиком (подрядчиком, исполнителем), по соответствующему идентификационному коду закупки ИКЗ, содержащейся в ЭД «Сведения из проекта контракта», над аналогичной информацией, содержащейся в ЭД «Протокол определения поставщика».
- 4. В случае отрицательного результата проведения контроля ЭД «Сведения из проекта контракта» переходит в статус «*Не пройден контроль*».
- 5. В систему «АЦК-Госзаказ» направляется информация о непрохождении контроля (изменение статуса ЭД). Документ в АЦК-Госзаказ переходит на статус «Проект контракта отклонен».
- 6. В случае положительного результата прохождения контролей по ч.5. ст. 99 44-ФЗ ЭД «Сведения из проекта контракта» переходит на статус «Контроль пройден».
- 7. В систему «АЦК-Госзаказ» направляется информация о прохождении контроля (изменение статуса ЭД). Документ в АЦК-Госзаказ переходит на статус «Согласован».

# 6. Работа с проектом информации о заключенном контракте (контроль по п.2д ч.5 ст.99 44-ФЗ)

1. Ответственный сотрудник заказчика в системе «АЦК-Госзаказ» («АЦК-Муниципальный заказ») направляет на размещение в ЕИС сведения для включения в реестр контрактов, формируемые на основании ЭД «Контракт» (далее – Сведения).

## Контроль по п.2д ч.5 ст.99 44-ФЗ без использования личного кабинета органа контроля в ПУЗ ГИИС «Электронный бюджет»

- 2. При выполнении действия Отправить в ЕИС (перед тем, как система «АЦК-Госзаказ» сформирует POST-запрос на передачу сведений для включения в реестр контрактов в ЕИС), указанные сведения для включения в реестр контрактов направляются из «АЦК-Госзаказ» в «АЦК-Финансы».
- 3. В системе «АЦК-Финансы» формируется ЭД «Сведения об информации, включаемой в реестр контрактов», осуществляется перевод ЭД «Сведения из информации, включаемой в реестр контрактов» на статус «На контроле ФО».
- 4. Ответственный сотрудник ФО визуально проверяет ЭД «Сведения об информации, включаемой в реестр контрактов» на соответствие цены контракта и идентификационного кода закупки, содержащихся в данном документе аналогичной информации, указанной в условиях контракта.
- 5. В случае отрицательного результата проведения контроля над ЭД «Сведения из информации, включаемой в реестр контрактов» в системе «АЦК-Финансы» пользователем выполняется действие Отказать документ переходит на статус *«Не пройден контроль».* По действию пользователя Сформировать протокол несоответствия будет сформирован ЭД «Протокол несоответствия», пользователь при необходимости сможет изменить/добавить сведения о выявленных несоответствиях.
- 6. Пользователь органа контроля (сотрудник финансового органа) в системе «АЦК-Финансы» по действию **Направить Заказчику** ЭД «Протокол несоответствия» отправляет в «АЦК-Госзаказ», после чего ЭД «Протокол несоответствия» переходит на статус «Направлен Заказчику». В «АЦК-Госзаказ» из ЭД «Протокол несоответствия» принимается причина несоответствия. Заказчик вносит необходимые изменения в объект контроля.
- 7. В случае положительного результата прохождения контролей по ч.5. ст. 99 44-ФЗ ЭД «Сведения из информации, включаемой в реестр контрактов» сотрудник финансового органа в системе «АЦК-Финансы» выполняет действие Контроль пройден, документ переходит на статус «Контроль пройден», система формирует ЭД «Уведомление о соответствии контролируемой информации» на статусе «Отложен».
- 8. Ответственный сотрудник ФО переводит ЭД «Уведомление о соответствии контролируемой информации» на статус «Подготовлен». После чего по специальному действию «Сформировать печатную форму» формирует печатную

форму Уведомления о соответствии контролируемой информации, включающую в себя контролируемую информацию из объекта контроля, сведения из документа, содержащего информацию для осуществления контроля. Печатная форма автоматически прикрепляется к ЭД «Уведомление о соответствии контролируемой информации» в виде прикрепленного файла.

- 9. Пользователь органа контроля (сотрудник финансового органа) в системе «АЦК-Финансы» накладывает электронную подпись на прикрепленный файл к ЭД «Уведомление о соответствии контролируемой информации» и отправляет «Уведомление о соответствии контролируемой информации» с прикрепленным файлом в «АЦК-Госзаказ».
- 10. В «АЦК-Госзаказ» полученный файл уведомления о соответствии контролируемой информации и файл электронной подписи прикрепляется к контракту. В поле «Контроль финансового органа (протокол)» ставится пометка «Контроль пройден».
- 11. «АЦК-Госзаказ» формирует POST-запрос и передает в ЕИС объект контроля, прикрепленный файл печатную форму и прикрепленный файл электронную подпись
- 12. Заказчик в своем личном кабинете в ЕИС обеспечивает публикацию сведений для включения в реестр контрактов с прикрепленными файлами.
- 13. Система АЦК-Госзаказ изменяет статус документа на «Сведения зарегистрированы в ЕИС».

## Контроль по п.2д ч.5 ст.99 44-ФЗ с использованием личного кабинета органа контроля в ПУЗ ГИИС «Электронный бюджет»

- 1. .В ЕИС Заказчик выполняет необходимые действия (наложение ЭП) и обеспечивает, таким образом, поступление объекта контроля в личный кабинет органа контроля.
- 2. ЕИС формирует сообщение о начале контроля.
- 3. «АЦК-Госзаказ», получив от ЕИС сообщение о начале контроля, направляет *Сведения* в систему «АЦК-Финансы» для проведения контроля по ч.5. ст. 99 44-ФЗ. В системе «АЦК-Финансы» формируется ЭД «Сведения об информации, включаемой в реестр контрактов», осуществляется перевод ЭД «Сведения из информации, включаемой в реестр контрактов» на статус «На контроле ФО».
- 4. Ответственный сотрудник ФО визуально проверяет ЭД «Сведения об информации, включаемой в реестр контрактов» на соответствие цены контракта и идентификационного кода закупки, содержащихся в данном документе аналогичной информации, указанной в условиях контракта.
- 5. В случае отрицательного результата проведения контроля над ЭД «Сведения из информации, включаемой в реестр контрактов» в системе «АЦК-Финансы» пользователем выполняется действие Отказать документ переходит на статус *«Не пройден контроль».* По действию пользователя Сформировать протокол несоответствия будет сформирован ЭД «Протокол несоответствия»,

пользователь при необходимости сможет изменить/добавить сведения о выявленных несоответствиях.

- 6. Пользователь органа контроля (сотрудник финансового органа) накладывает электронную подпись на ЭД «Протокол несоответствия» в системе «АЦК-Финансы» (в случае необходимости) и по действию пользователя **Обработать** ЭД «Протокол несоответствия» будет отправлен в ЕИС и перейдет на статус *«Отправка в ЕИС»*. В случае успешной доставки в ЕИС, ЭД «Протокол несоответствия» перейдет на статус *«Доставлен в ЕИС»*. Опубликованный в ЕИС документ размещается на ФТП ЕИС. Система АЦК-Госзаказ, забирает документ с ФТП, помещает в связи к контракту ЭД «Протокол несоответствия» и в поле «Контроль финансового органа» контракта ставится пометка «Контроль не пройден», пользователь должен внести изменения в ЭД Контракт, в соответствии с направленными замечаниями. В случае отказа ЕИС в приеме (а так же по другим причинам неуспешной доставки документа в ЕИС) ЭД «Протокол несоответствия», документ будет переведен на статус *«Не принят ЕИС»*, с которого его можно будет отправить повторно или перерегистрировать для внесения необходимых изменений и последующей отправки в ЕИС.
- 7. В случае положительного результата прохождения контролей по ч.5. ст. 99 44-ФЗ ЭД «Сведения из информации, включаемой в реестр контрактов» сотрудник финансового органа в системе «АЦК-Финансы» выполняет действие Контроль пройден, документ переходит на статус «Контроль пройден», система формирует ЭД «Уведомление о соответствии контролируемой информации» на статусе «Отложен». Ответственный сотрудник ФО при необходимости подписывает ЭД «Уведомление о соответствии контролируемой информации» электронной подписью и выполняет действие Обработать с ЭД «Уведомление о соответствии контролируемой информации». При этом ЭД «Уведомление о соответствии контролируемой информации» переходит на статус «Отправка в ЕИС». В случае успешной доставки в ЕИС ЭД «Уведомление о соответствии контролируемой информации» перейдет на статус «Доставлен в ЕИС». В случае отказа ЕИС в приеме (а так же по другим причинам неуспешной доставки документа в ЕИС) ЭД «Уведомление о соответствии контролируемой информации», документ будет переведен на статус «Не принят ЕИС», с которого его можно будет отправить повторно или перерегистрировать для внесения необходимых изменений и последующей отправки в ЕИС.
- 8. Пользователь органа контроля (сотрудник финансового органа) в личном кабинете органа контроля в ЕИС выполняет необходимые действия (наложение ЭП).
- ЕИС осуществляет публикацию объекта контроля Сведения. Опубликованный документ размещается на ФТП ЕИС. Система АЦК-Госзаказ, в соответствии с текущей логикой забирает документ с ФТП и изменяет статус документа на «Сведения зарегистрированы в ЕИС». В поле «Контроль финансового органа» ставится пометка «Контроль пройден».

#### Порядок работы в условиях некорректной работы ЕИС в части взаимодействия с «АЦК-Госзаказ» и формирования уведомлений о начале контроля

- Если финансовым органом будет принято решение об отказе от использования личного кабинета органа контроля ПУЗ ГИИС «Электронный бюджет», то пока не доработана функциональность связки «АЦК-Госзаказ» «АЦК-Финансы» для полной поддержки такого режима, можно осуществлять контрольные полномочия финансового органа по ч.5 ст.99 44-ФЗ при частичном выполнении функций в связке «АЦК-Госзаказ» «АЦК-Финансы» и ЕИС.
- При этом, на переходный период (ориентировочно три недели), рекомендуется продолжить использование личного кабинета органа контроля ПУЗ ГИИС «Электронный бюджет».

Временная схема работы:

Заказчики формируют планы закупок в «АЦК-Госзаказ» и по существующей реализации направляют их на предварительный контроль в «АЦК-Финансы».

Если ЕИС из-за некорректной работы не принимает документы из «АЦК-Госзаказ», Заказчик может в ЕИС сформировать План закупок только по части позиций, по которым требуется срочно разместить извещение о закупке.

Планы закупок направляются Заказчиком на контроль в личный кабинет финоргана ПУЗ ГИИС «Электронный бюджет».

Далее:

1. Сотруднику финансового органа (далее - ФО) с определенной периодичностью необходимо проверять наличие контролируемой информации по плану закупок в личном кабинете органа контроля ПУЗ ГИИС «Электронный бюджет».

2. При наличии информации по п.1. и необходимости осуществления контрольных функций сотруднику ФО необходимо найти соответствующий электронный документ «План закупок» (далее - ЭД «План закупок») в «АЦК-Финансы» на статусе «Есть обеспечение».

3. С использованием специальной возможности в функциональной роли пользователя «Позволять передавать на контроль в ФО Планы закупок», поступивший из «АЦК-Госзаказ» ЭД «План закупок», найденный по п.2, перевести на статус «На контроле ФО» и в ручном или автоматическом режимах провести контроль.

4. В зависимости от результата контроля - статуса документа по п.3, выполнить либо согласование плана закупок в личном кабинете органа контроля ПУЗ ГИИС «Электронный бюджет», либо несогласование.

Если в личном кабинете органа контроля ПУЗ ГИИС «Электронный бюджет» план закупок уже согласован ФО:

1. Сотруднику ФО необходимо найти в «АЦК-Финансы» на статусе «Есть обеспечение» соответствующий согласованному в личном кабинете органа контроля ПУЗ ГИИС «Электронный бюджет» плану закупок ЭД «План закупок».

2. С использованием специальной возможности функциональной роли пользователя «Позволять передавать на контроль в ФО Планы закупок», поступившие из «АЦК-Госзаказ» перевести ЭД «План закупок», найденный по п.2 на статус «На контроле ФО» и в ручном или автоматическом режимах провести контроль.

3. Если ЭД «План закупок» перешел на статус «Контроль пройден», процесс осуществления контрольных полномочий финансового органа в сфере закупок по данному плану закупок считается завершенным. Передача в ЕИС Уведомления о соответствии контролируемой информации не выполняется.

4. Если ЭД «План закупок» перешел на статус «Не пройден контроль», необходимо выявить причину непрохождения контроля. Если причина в уменьшении финансового обеспечения, в ЕИС необходимо сформировать «Протокол о несоответствии контролируемой информации в связи с уменьшением средств».

5. Если причина в технической ошибке сотрудника ФО при проведении контроля в личном кабинете органа контроля ПУЗ ГИИС «Электронный бюджет», так же можно сформировать «Протокол о несоответствии контролируемой информации в связи с уменьшением средств», чтобы Заказчик был уведомлен о необходимости внести изменения в план закупок.

Внимание! Дальнейшая работа с планами графиками, извещениями, протоколами определения поставщика, сведениями, включаемыми в реестр контрактов осуществляется в «АЦК-Госзаказ» и ЕИС. Контрольные полномочия финансового органа по этим объектам контроля осуществляются в личном кабинете органа контроля ПУЗ ГИИС «Электронный бюджет» без применения системы «АЦК-Финансы».

После реализации поддержки осуществления контрольных полномочий финансового органа без использования личного кабинета органа контроля ПУЗ ГИИС «Электронный бюджет» будет необходимо проверить/провести синхронизацию объектов контроля в системе «АЦК-Госзаказ» и ЕИС, и при необходимости, внести корректировки в документы в системе «АЦК-Госзаказ» и провести штатный документооборот по обмену «АЦК-Госзаказ» с ЕИС с применением средств контроля, реализованных в «АЦК-Финансы» по всем объектам контроля, начиная с плана закупок.